Hiya Mechanical Equipment Co., Ltd.

## Catalogue

| Chapter 1 Main technical indicators and functions  | 3  |
|----------------------------------------------------|----|
| Chapter 2 Panel and Interface description          | 4  |
| Chapter 3 Installation process description         | 6  |
| Chapter 4 Calibration and charge mixture operation | 6  |
| Chapter 5 MODBUS communication                     | 9  |
| Chapter 6 Common trouble codes and troubleshooting | 16 |
| Chapter 7 Instrument installation size             | 18 |
| Chapter 8 Attention                                | 18 |

## Chapter 1 Main technical indicators and functions

#### 1. Main functions

- > A combination of weighing, display, communication, printing and proportioning control.
- ✤ With analog, digital double filtering function.
- Automatic error diagnosis, easy to find and solve problems.
- Provide complete material batch control.
- ✤ Automatic/manual dosing.
- The batching process can be suspended at any time.
- ✤ With automatic zero tracking.
- ✤ Can realize automatic reset to power on.
- ✤ Automatic zeroing with ingredient start.
- ✤ Automatic selection with 4 materials.
- Feel free to modify and print the recipe.
- ↔ With manual / automatic setting drop correction function.
- With password permission setting function, easy to manage.

Zero setting range, zero tracking range, overload range.

#### 2. The main technical indicators

| Basic parameters                 | Description                            |  |  |  |  |  |
|----------------------------------|----------------------------------------|--|--|--|--|--|
| Diserter                         | Single row LED digital tube, LED light |  |  |  |  |  |
| Display                          | indication                             |  |  |  |  |  |
| Graduation value                 | 1, 2, 5, 10, 20, 50                    |  |  |  |  |  |
| Maximum display value            | 99999                                  |  |  |  |  |  |
| Decimal point display            | 0、0.0、0.00                             |  |  |  |  |  |
| Weight unit                      | kg                                     |  |  |  |  |  |
| G.W                              | 1600±300g                              |  |  |  |  |  |
| Performance                      |                                        |  |  |  |  |  |
| Accuracy                         | ±0.01%FS                               |  |  |  |  |  |
| Maximum signal input range       | ±16mv                                  |  |  |  |  |  |
| Sensor interface input impedance | ≥20MΩ                                  |  |  |  |  |  |

| Nonlinear error              | ≦0.002%FS                       |
|------------------------------|---------------------------------|
| A/D Conversion speed         | 10 Times/second                 |
| Working parameters           |                                 |
| Communication interface form | RS485、RS232                     |
| Serial port baud rate        | 4800、9600、19200、115200          |
| Sensor type                  | Resistance strain gauge sensor  |
| Sensor excitation voltage    | DC 5V                           |
| Analog output                | 4-20ma, 0-5v                    |
| Switch input parameter       | 5-12V DC                        |
| Working conditions           |                                 |
| Power supply voltage range   | AC 220V (AC175-265V), 50Hz/60Hz |
| Product power                | <8W                             |
| Operating temperature        | -20°C~60°C                      |
| Humidity range               | ≤90%                            |

## **Chapter 2 Panel and Interface description**

Main display panel and rear structure:

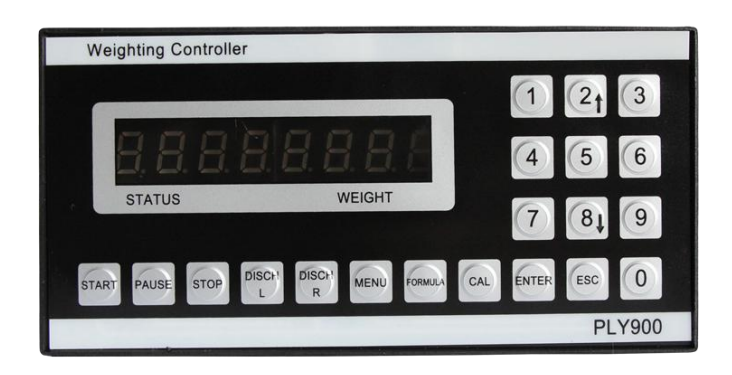

|      |           | 3           | 0           | <b>S</b> |     | 6  | 0  |    | 6  |    | 2  |             |             |
|------|-----------|-------------|-------------|----------|-----|----|----|----|----|----|----|-------------|-------------|
|      | 485-<br>A | 485+<br>B   | СМЗ         |          |     | S- | S+ | E+ | E- |    | Е  | N           | L           |
| Star | Pause     | L<br>Unload | R<br>Unload | СМ1      | CM2 | M1 | M2 | M3 | M4 | M5 | M6 | L<br>Unload | R<br>Unload |
|      |           |             |             |          |     |    |    | *  |    |    |    |             |             |

#### Key Description

| Key        | Description                                                                                                    |
|------------|----------------------------------------------------------------------------------------------------|
| START      | Press the button in the weighing state, press "start"key, start working.                                                                                                    |
| STOP       | Press the button in the weighing state, press "stop"key, stop working.                                                                                                    |
| MENU       | Press the"menu"key in the weighing state 8seconds Enter the setting operation of the configuration parameters.                                                                                                    |
| CAL        | In the weighing state, press 5 seconds, Enter the calibration operation $_{\circ}$                                                                                                    |
| FORMULA    | In the weighing state, press 8 seconds, Enter the ingredient value of the ingredient, drop the difference, and automatically follow the parameter setting.                                                                                                  |
| ENTER      | After the data is input, press this button and the meter will store the entered value in memory.                                                                                                    |
| ESC        | Return to the previous interface function, do not save any parameters when returning.                                                                                                    |
| 0          | For example, the tare/zero button is valid only when the 0 button is pressed on the main page (weighing page), and the zero tare/zero button is directly pressed to zero.<br>Must be on the main interface, the working state is 0, zero, and tare invalid. |
| Number key | Ten numeric keys for entering set values. Among them, the number keys 2 and 8 have a page turning function.                                                                                                    |
| Discharge  | Discharge key, Batching is done in semi-automatic or manual situations ,Press the                                                                                                    |
| key        | discharge button to activate!                                                                                                    |

Note: Automatic mode: automatic batching and unloading during work; manual mode: manual discharge is required during work, and discharge is completed and returned to the main interface; semi-automatic

mode: batching is completed, manual unloading is completed, and unloading is completed automatically. Semi-manual state: the ingredients are completed, no unloading, return to the main interface.

## **Chapter 3 Installation process description**

1. Before connecting the sensor cable, please check whether the four corners of the sensor on the weighing hopper are level, and the screw engagement part of the sensor should not exceed the upper plane of the S-type sensor during installation.

2. Please connect the system three-phase incoming line and motor output line to the controller reliably.

3. Connect the sensor cable and the hand-held box to the computer-side air connector.

4, the above process can be checked if it is correct, and the formula and calibration scale can be set.

## **Chapter 4 Calibration and charge mixture operation**

#### 4.1Calibration

| Calibration; Press"Cal"mor | re than 5 seconds                                                               |  |  |  |  |  |  |
|----------------------------|---------------------------------------------------------------------------------|--|--|--|--|--|--|
|                            | 1. Empty the weighing platform and keep the weighing platform                   |  |  |  |  |  |  |
|                            | stable.                                                                         |  |  |  |  |  |  |
|                            | 2. Press"Cal"more than 5 seconds, The meter automatically jumps to              |  |  |  |  |  |  |
|                            | the $\Box \Box = -\Box \Box \Box \Box$ interface.                               |  |  |  |  |  |  |
| Canoration step            | 3. $\Box \Box = -\Box \Box \Box \Box$ Enter the weight of the interface, in kg. |  |  |  |  |  |  |
|                            | 4. Place the weight on the weighing platform to keep the weighing               |  |  |  |  |  |  |
|                            | platform stable.                                                                |  |  |  |  |  |  |
|                            | 5. Click the "Enter" button on the panel to complete the calibration.           |  |  |  |  |  |  |

#### 4.2 Parameter

Press "Parameter"key show the following table:

|     | Parameter setting, long press the "Parameter" button for more than 5seconds, |         |     |   |                               |  |  |  |  |  |
|-----|------------------------------------------------------------------------------|---------|-----|---|-------------------------------|--|--|--|--|--|
| No. | Parameter                                                                    | Remarks |     |   |                               |  |  |  |  |  |
|     |                                                                              |         |     |   | 0: Do not display the decimal |  |  |  |  |  |
| 1   | Decimal point                                                                | PP0     | 0-2 | 0 | point                         |  |  |  |  |  |
|     |                                                                              |         |     |   | 1: Display 1 decimal place    |  |  |  |  |  |

|    |                           |           |                              |       | 2: Display 2 decimal place                                                         |
|----|---------------------------|-----------|------------------------------|-------|------------------------------------------------------------------------------------|
|    |                           |           |                              |       | by" $\uparrow$ , $\downarrow$ "Selection parameter                                 |
| 2  | Graduation<br>value       | FD0       | 1、2、5、10、<br>20、50           | 1     | by"↑、↓"Selection parameter                                                         |
| 3  | Material<br>interval time | L5000     | 3-999s                       | 3     | Interval between each<br>material ingredient. (second)<br>Input via numeric keypad |
| 4  | Unloading<br>waiting time | 0500      | 3-999s                       | 1     | Indicates the discharge control delay time (second)                                |
| 5  | Cycle interval            | H5000     | 3-999s                       | 3     | Interval between each cycle.<br>Input via numeric keypad<br>(second)               |
| 6  | Unloading selection       | HLL       | L/R                          | L     | Cutting mode selection in<br>automatic mode.<br>by"↑、↓"Selection parameter.        |
| 7  | Unloading perc<br>entage  | H800      | 0-99                         | 00    |                                                                                    |
| 8  | Unloading dela<br>y time  | HE002     | 2-999                        | 002   | second                                                                             |
| 9  | Serial port baud<br>rate  | 8L9600    | 4800, 9600,<br>19200, 115200 | 9600  |                                                                                    |
| 10 | Zero tracking range       | 00000     | 0-999g                       | 50g   | <ul><li>0: Do not start zero tracking.</li><li>Input via numeric keypad</li></ul>  |
| 11 | Measuring<br>range        | 82-999999 | 0-99999                      | 99999 | kg                                                                                 |
| 12 | Drop 1 setting            | C 1-00000 | 0-999999KG                   | 0     | Drop 1 setting,<br>Input via numeric keypad                                        |
| 13 | Drop 2 setting            | CS-00000  | 0-999999KG                   | 0     | Drop 2 setting,<br>Input via numeric keypad                                        |
| 14 | Drop 3 setting            | C3-00000  | 0-99999KG                    | 0     | Drop 3 setting,<br>Input via numeric keypad                                        |

| 15 | Drop 4 sotting | 4 setting <b>[] 4 - 00000</b> 0-99999KG 0 |            | 0  | Drop 4 setting,                                     |
|----|----------------|-------------------------------------------|------------|----|-----------------------------------------------------|
| 15 | Diop 4 setting |                                           | 0-99999KU  | 0  | Input via numeric keypad                            |
|    |                |                                           |            |    | Drop automatically follow                           |
| 16 | Drop following | LC950N                                    | ON/OFF     | ON | the selection,                                      |
|    |                |                                           |            |    | by" $\uparrow$ , $\downarrow$ "Selection parameter. |
|    |                |                                           |            |    | 0: Manual mode, manual                              |
|    |                |                                           |            |    | unloading is required during                        |
|    |                |                                           |            |    | work, and unloading is                              |
|    |                |                                           |            |    | completed and returned to the                       |
|    |                |                                           |            |    | main interface.                                     |
|    |                |                                           |            |    | 1: Automatic mode,                                  |
|    |                |                                           |            |    | automatic batching and                              |
|    |                |                                           |            |    | unloading during work;                              |
| 17 | Operating mode | 802                                       | 0; 1; 2; 3 | 2  | 2: Semi-automatic mode:                             |
|    |                |                                           |            |    | batching completed, manual                          |
|    |                |                                           |            |    | unloading, unloading                                |
|    |                |                                           |            |    | completed, automatic next                           |
|    |                |                                           |            |    | batching                                            |
|    |                |                                           |            |    | 3: Semi-manual state: the                           |
|    |                |                                           |            |    | ingredients are completed, no                       |
|    |                |                                           |            |    | unloading, return to the main                       |
|    |                |                                           |            |    | interface                                           |

Note: In the drop manual setting mode, the recipe and drop must be reset each time the decimal point is changed. If you use the drop to automatically follow, you don't have to reset the drop.

#### 4.2.1 Parameter setting range

Note 1: Index value Unloading The baud rate is selected by  $\uparrow$  or  $\downarrow$ 

Note 2: The ingredients and drop values in each recipe should be reset every time the decimal point is set.

#### 4.3 Ingredients

#### 4.3.1, Formulation instructions

1. Press"Formula"key more than 5 seconds, in |PF----|, by",  $\downarrow$ "arrow selection formula group

2、After selecting the recipe group, click enter.Set in order L1、L2、L3、L4 parameter.After the setting is completed, click Back to complete the setting.

## <u>Note: In the drop manual setting mode, the recipe and drop must be reset each time the</u> <u>decimal point is changed. If you use the drop to automatically follow, you don't have to reset the</u> <u>drop.</u>

Note: (1) When the self-calibration drop is not turned on, the drop value will not change. When the self-calibration drop is on. The drop value will automatically judge the error of the set drop value to automatically adjust the drop value but will not remember. After the power is turned back on, the drop value will be restored to the manually set value.

(2) The ingredient switch is judged to stop according to the set difference value of the ingredient value

#### 4.3.2 \ Instrument drop setting

Drop setting range

The drop setting range is from 0 to 999 divisions and cannot be greater than one-half of the material's ingredient setting.

| Read parameter request in device: | Response:             |
|-----------------------------------|-----------------------|
| Add                               | Add                   |
| Function code                     | Function code         |
|                                   | Number of bytes       |
| High register address             | High register address |
| Low register address              | Low register address  |
| High register address             | High register address |
| Low register address              | Low register address  |
|                                   |                       |
| CRC low                           | CRC low               |
| CRC high                          | CRC high              |

## **Chapter 5 MODBUS communication**

Example 1:

Display weighing platform weight:

Request: 01 03 00 01 00 02 95 CB If the weight on the platform is 1 kg now Return: 01 03 04 00 00 03 E8 FA 8D If the weight on the platform is -1 kg now Return: 01 03 04 FF FF FC 18 BB 1D

#### Example 2:

Read decimal point:

Request: 01 03 00 03 00 01 74 0A

If the decimal point is 1 now

Return: 01 03 02 00 01 79 84

Note:

- A: Add(initial:01) F: Low number of registers
- B: Function code0X03 G: CRC Low
- C: High register address H: CRC High
- **D**: Low register address

E: High number of registers

|                     | Α  | В  | С  | D   | Е  | F  | G | Н | I                   |
|---------------------|----|----|----|-----|----|----|---|---|---------------------|
| Weight              | 01 | 03 | 00 | 01  | 00 | 02 |   |   | Signed data-99999   |
|                     |    |    |    |     |    |    |   |   | 000—99999000g       |
| Decimal point       | 01 | 03 | 00 | 03  | 00 | 01 |   |   | 0-2                 |
| Indexing            | 01 | 03 | 00 | 04  | 00 | 01 |   |   | 1, 2, 5, 10, 20, 50 |
| Material interval   | 01 | 02 | 00 | 05  | 00 | 01 |   |   | 2,000               |
| time                | 01 | 03 | 00 | 03  | 00 | 01 |   |   | 3-9998              |
| Unloading waiting   | 01 | 02 | 00 | 06  | 00 | 01 |   |   | 1.000-              |
| time                | 01 | 03 | 00 | 06  | 00 | 01 |   |   | 1-9998              |
| Cycle interval time | 01 | 03 | 00 | 07  | 00 | 01 |   |   | 3-999s              |
| Unloading           | 01 | 02 | 00 | 0.0 | 00 | 01 |   |   | 0:left unload       |
| direction           | 01 | 03 | 00 | 08  | 00 | 01 |   |   | 1:right unload      |
| Unloading           | 01 | 03 | 00 | 00  | 00 | 01 |   |   | 0.00                |
| percentage          |    | 03 | 00 | 09  | 00 | 01 |   |   | U-77                |

I: Return data description(decimal example)

|                                 |    |    | -  |    |    |    |                                                                                                    |
|---------------------------------|----|----|----|----|----|----|----------------------------------------------------------------------------------------------------|
| Unloading delay time            | 01 | 03 | 00 | 0A | 00 | 01 | 2-999s                                                                                                    |
| Baud rate                       | 01 | 03 | 00 | 0B | 00 | 01 | 0: 4800<br>1: 9600<br>2: 19200<br>3: 115200                                                                                                    |
| Zero range                      | 01 | 03 | 00 | 0C | 00 | 01 | 0-9999g                                                                                                    |
| Sensor capacity                 | 01 | 03 | 00 | 0D | 00 | 02 | 0-99999kg                                                                                                    |
| Drop1                           | 01 | 03 | 00 | 0F | 00 | 02 | 0-99999000g                                                                                                    |
| Drop2                           | 01 | 03 | 00 | 11 | 00 | 02 | 0-99999000g                                                                                                    |
| Drop3                           | 01 | 03 | 00 | 13 | 00 | 02 | 0-99999000g                                                                                                    |
| Drop4                           | 01 | 03 | 00 | 15 | 00 | 02 | 0-99999000g                                                                                                    |
| Drop5                           | 01 | 03 | 00 | 17 | 00 | 02 | 0-99999000g                                                                                                    |
| Drop6                           | 01 | 03 | 00 | 19 | 00 | 02 | 0-99999000g                                                                                                    |
| Automatic<br>adjustment of drop | 01 | 03 | 00 | 1B | 00 | 01 | 0:OFF<br>1:ON                                                                                                    |
| Mode                            | 01 | 03 | 00 | 1C | 00 | 01 | 0(Single batch manual<br>unloading)<br>1(Automatic unloading<br>of circulating<br>ingredients)<br>2(Manual unloading<br>of circulating<br>ingredients)<br>3(Single batch without<br>unloading) |
| Current formula                 | 01 | 03 | 00 | 1D | 00 | 01 | 1-4                                                                                                    |
| Formula1 M1                     | 01 | 03 | 00 | 1E | 00 | 02 | 0-99999000g                                                                                                    |
| Formula1 M2                     | 01 | 03 | 00 | 20 | 00 | 02 | 0-99999000g                                                                                                    |
| Formula1 M3                     | 01 | 03 | 00 | 22 | 00 | 02 | 0-99999000g                                                                                                    |
| Formula1 M4                     | 01 | 03 | 00 | 24 | 00 | 02 | 0-99999000g                                                                                                    |

| Formula1 | M5 | 01 | 03 | 00 | 26 | 00 | 02 | 0-99999000g |
|----------|----|----|----|----|----|----|----|-------------|
| Formula1 | M6 | 01 | 03 | 00 | 28 | 00 | 02 | 0-99999000g |
| Formula2 | M1 | 01 | 03 | 00 | 2A | 00 | 02 | 0-99999000g |
| Formula2 | M2 | 01 | 03 | 00 | 2C | 00 | 02 | 0-99999000g |
| Formula2 | M3 | 01 | 03 | 00 | 2E | 00 | 02 | 0-99999000g |
| Formula2 | M4 | 01 | 03 | 00 | 30 | 00 | 02 | 0-99999000g |
| Formula2 | M5 | 01 | 03 | 00 | 32 | 00 | 02 | 0-99999000g |
| Formula2 | M6 | 01 | 03 | 00 | 34 | 00 | 02 | 0-99999000g |
| Formula3 | M1 | 01 | 03 | 00 | 36 | 00 | 02 | 0-99999000g |
| Formula3 | M2 | 01 | 03 | 00 | 38 | 00 | 02 | 0-99999000g |
| Formula3 | M3 | 01 | 03 | 00 | 3A | 00 | 02 | 0-99999000g |
| Formula3 | M4 | 01 | 03 | 00 | 3C | 00 | 02 | 0-99999000g |
| Formula3 | M5 | 01 | 03 | 00 | 3E | 00 | 02 | 0-99999000g |
| Formula3 | M6 | 01 | 03 | 00 | 40 | 00 | 02 | 0-99999000g |
| Formula4 | M1 | 01 | 03 | 00 | 42 | 00 | 02 | 0-99999000g |
| Formula4 | M2 | 01 | 03 | 00 | 44 | 00 | 02 | 0-99999000g |
| Formula4 | M3 | 01 | 03 | 00 | 46 | 00 | 02 | 0-99999000g |
| Formula4 | M4 | 01 | 03 | 00 | 48 | 00 | 02 | 0-99999000g |
| Formula4 | M5 | 01 | 03 | 00 | 4A | 00 | 02 | 0-99999000g |
| Formula4 | M6 | 01 | 03 | 00 | 4C | 00 | 02 | 0-99999000g |

## Modify the parameters in the device

| Request:                       | Response:                      |
|--------------------------------|--------------------------------|
| Add                            | Add                            |
| Function code                  | Function code                  |
| Start register address is high | Start register address is high |
| Start register address is low  | Start register address is low  |
| High number of registers       | High number of registers       |
| Low number of registers        | Low number of registers        |
| Number of bytes                |                                |
| High register value            |                                |

| Low register value  |          |
|---------------------|----------|
| High register value |          |
| Low register value  |          |
| CRC low             | CRC low  |
| CRC high            | CRC high |

Example 1:

Modify the number of decimal places (display two decimal places):

Request: 01 10 00 03 00 01 02 00 02 27 A2

Return: 01 10 00 03 00 01 F1 C9

Example 2:

Modify the index (display index 5)

Request: 01 10 00 04 00 01 02 00 05 67 D7

Return: 01 10 00 04 00 01 40 08

Precautions:

1: The maximum setting range of ingredients and drop is related to the decimal point

When the decimal point is 0, the maximum setting range is 0-99999000g.

When the decimal point is 1, the maximum setting range is 0-9999000 grams.

When the decimal point is 2, the maximum setting range is 0-999000 g.

2: After calibrating the zero point, the calibration weight should be calibrated.

3: In the batching process, only start the ingredients, suspend the ingredients, return to the main interface,

the discharge command is valid, and other needs to be effective under the weighing interface.

#### Note:

A: Add

C: Start register address is high

- **E**: High number of registers
- G: Number of bytes
- I: Low register value

**B**: function code

**D**: Start register address is low

F: Low number of registers0

H: High register value

J: Write data description (decimal)

|                | Α  | В  | С  | D  | E  | F  | G  | Н | Ι | J     |
|----------------|----|----|----|----|----|----|----|---|---|-------|
| Device address | 01 | 10 | 00 | 00 | 00 | 01 | 02 |   |   | 0-255 |
| Decimal point  | 01 | 10 | 00 | 03 | 00 | 01 | 02 |   |   | 0-2   |

| Indexing                           | 01 | 10 | 00 | 04 | 00 | 01 | 02 | 1、2、5、10、20、<br>50                                                    |
|------------------------------------|----|----|----|----|----|----|----|-----------------------------------------------------------------------|
| Material interval time             | 01 | 10 | 00 | 05 | 00 | 01 | 02 | 3-999s                                                                |
| Unloading<br>waiting time          | 01 | 10 | 00 | 06 | 00 | 01 | 02 | 1-999s                                                                |
| Cycle interval<br>time             | 01 | 10 | 00 | 07 | 00 | 01 | 02 | 3-999s                                                                |
| Unloading direction                | 01 | 10 | 00 | 08 | 00 | 01 | 02 | 0:left unload<br>1:right unload                                       |
| Unloading percentage               | 01 | 10 | 00 | 09 | 00 | 01 | 02 | 0-99                                                                  |
| Unloading delay<br>time            | 01 | 10 | 00 | 0A | 00 | 01 | 02 | 2-999s                                                                |
| Baud rate                          | 01 | 10 | 00 | 0B | 00 | 01 | 02 | <ol> <li>4800</li> <li>9600</li> <li>19200</li> <li>115200</li> </ol> |
| Zero range                         | 01 | 10 | 00 | 0C | 00 | 01 | 02 | 0-9999g                                                               |
| Sensor capacity                    | 01 | 10 | 00 | 0D | 00 | 02 | 04 | 0-99999kg                                                             |
| Drop1                              | 01 | 10 | 00 | 0F | 00 | 02 | 04 | 0-99999000g                                                           |
| Drop2                              | 01 | 10 | 00 | 11 | 00 | 02 | 04 | 0-99999000g                                                           |
| Drop3                              | 01 | 10 | 00 | 13 | 00 | 02 | 04 | 0-99999000g                                                           |
| Drop4                              | 01 | 10 | 00 | 15 | 00 | 02 | 04 | 0-99999000g                                                           |
| Drop5                              | 01 | 10 | 00 | 17 | 00 | 02 | 04 | 0-99999000g                                                           |
| Drop6                              | 01 | 10 | 00 | 19 | 00 | 02 | 04 | 0-99999000g                                                           |
| Automatic<br>adjustment of<br>drop | 01 | 10 | 00 | 1B | 00 | 01 | 02 | 0:OFF<br>1:ON                                                         |
| Mode                               | 01 | 10 | 00 | 1C | 00 | 01 | 02 | 0:Single batch manual unloading                                       |

|              |      |    |    |    |    |    |    |    |  | 1:Automatic    |
|--------------|------|----|----|----|----|----|----|----|--|----------------|
|              |      |    |    |    |    |    |    |    |  | unloading of   |
|              |      |    |    |    |    |    |    |    |  | circulating    |
|              |      |    |    |    |    |    |    |    |  | ingredients    |
|              |      |    |    |    |    |    |    |    |  | 2:Manual       |
|              |      |    |    |    |    |    |    |    |  | unloading of   |
|              |      |    |    |    |    |    |    |    |  | circulating    |
|              |      |    |    |    |    |    |    |    |  | ingredients    |
|              |      |    |    |    |    |    |    |    |  | 3:Single batch |
|              |      |    |    |    |    |    |    |    |  | without        |
|              |      |    |    |    |    |    |    |    |  | unloading      |
| Current form | nula | 01 | 10 | 00 | 1D | 00 | 01 | 02 |  | 1-4            |
| Formula1     | M1   | 01 | 10 | 00 | 1E | 00 | 02 | 04 |  | 0-99999000g    |
| Formula1     | M2   | 01 | 10 | 00 | 20 | 00 | 02 | 04 |  | 0-99999000g    |
| Formula1     | M3   | 01 | 10 | 00 | 22 | 00 | 02 | 04 |  | 0-99999000g    |
| Formula1     | M4   | 01 | 10 | 00 | 24 | 00 | 02 | 04 |  | 0-99999000g    |
| Formula1     | M5   | 01 | 10 | 00 | 26 | 00 | 02 | 04 |  | 0-99999000g    |
| Formula1     | M6   | 01 | 10 | 00 | 28 | 00 | 02 | 04 |  | 0-99999000g    |
| Formula2     | M1   | 01 | 10 | 00 | 2A | 00 | 02 | 04 |  | 0-99999000g    |
| Formula2     | M2   | 01 | 10 | 00 | 2C | 00 | 02 | 04 |  | 0-99999000g    |
| Formula2     | M3   | 01 | 10 | 00 | 2E | 00 | 02 | 04 |  | 0-99999000g    |
| Formula2     | M4   | 01 | 10 | 00 | 30 | 00 | 02 | 04 |  | 0-99999000g    |
| Formula2     | M5   | 01 | 10 | 00 | 32 | 00 | 02 | 04 |  | 0-99999000g    |
| Formula2     | M6   | 01 | 10 | 00 | 34 | 00 | 02 | 04 |  | 0-99999000g    |
| Formula3     | M1   | 01 | 10 | 00 | 36 | 00 | 02 | 04 |  | 0-99999000g    |
| Formula3     | M2   | 01 | 10 | 00 | 38 | 00 | 02 | 04 |  | 0-99999000g    |
| Formula3     | M3   | 01 | 10 | 00 | 3A | 00 | 02 | 04 |  | 0-99999000g    |
| Formula3     | M4   | 01 | 10 | 00 | 3C | 00 | 02 | 04 |  | 0-99999000g    |
| Formula3     | M5   | 01 | 10 | 00 | 3E | 00 | 02 | 04 |  | 0-99999000g    |
| Formula3     | M6   | 01 | 10 | 00 | 40 | 00 | 02 | 04 |  | 0-99999000g    |
| Formula4     | M1   | 01 | 10 | 00 | 42 | 00 | 02 | 04 |  | 0-99999000g    |

| Formula4 M2                  | 01 | 10 | 00 | 44 | 00 | 02 | 04 |    |    | 0-99999000g |
|------------------------------|----|----|----|----|----|----|----|----|----|-------------|
| Formula4 M3                  | 01 | 10 | 00 | 46 | 00 | 02 | 04 |    |    | 0-99999000g |
| Formula4 M4                  | 01 | 10 | 00 | 48 | 00 | 02 | 04 |    |    | 0-99999000g |
| Formula4 M5                  | 01 | 10 | 00 | 4A | 00 | 02 | 04 |    |    | 0-99999000g |
| Formula4 M6                  | 01 | 10 | 00 | 4C | 00 | 02 | 04 |    |    | 0-99999000g |
| Tare(Clear)                  | 01 | 10 | 00 | 4E | 00 | 01 | 02 | 00 | AA | Fixed value |
| Restore factory se<br>ttings | 01 | 10 | 00 | 4F | 00 | 01 | 02 | 00 | FF | Fixed value |
| Cal(cal Zero<br>point)       | 01 | 10 | 00 | 50 | 00 | 01 | 02 | FF | FF | Fixed value |
| Cal(cal weight)              | 01 | 10 | 00 | 50 | 00 | 01 | 02 |    |    | 0-9999kg    |
| Unloading                    | 01 | 10 | 00 | 51 | 00 | 01 | 02 | DD | DD | Fixed value |
| Starting ingredients         | 01 | 10 | 00 | 52 | 00 | 01 | 02 | AA | AA | Fixed value |
| Pause ingredients            | 01 | 10 | 00 | 53 | 00 | 01 | 02 | BB | BB | Fixed value |
| Return to main interface     | 01 | 10 | 00 | 54 | 00 | 01 | 02 | CC | CC | Fixed value |

## Chapter 6 Common trouble codes and troubleshooting

### 6.1、Error indication

| Display content   | Meaning                             | Solution                               |  |  |
|-------------------|-------------------------------------|----------------------------------------|--|--|
| $\boxed{1[FPP-]}$ | Calibration failed                  | Keep the scale stable and re-calibrate |  |  |
|                   |                                     | the scale                              |  |  |
|                   | More than maximum display           | Decrease the number of decimal         |  |  |
|                   | digits                              | places                                 |  |  |
| PF-no-L-          | Unable to start ingredient, reason: | Set the ingredient value               |  |  |
|                   | recipe is not set                   |                                        |  |  |
|                   | The system is munning charmelly.    | Restart the device or restore factory  |  |  |
|                   | The system is running abnormally    | settings                               |  |  |

| EI             | Sensor abnormality             | Turn off the power and connect the sensor |  |  |  |  |
|----------------|--------------------------------|-------------------------------------------|--|--|--|--|
| E 2            | Exceeding the maximum capacity | Replace the large capacity sensor         |  |  |  |  |
| PL I-EYY-      | Ingredients 1 error            | An ingredient error indicates that the    |  |  |  |  |
| PL 2 - E H H - | Ingredients 2 error            | weight of the actual ingredient is        |  |  |  |  |
| PL 3 - E Y Y - | Ingredients 3 error            | greater than or less than one-half of     |  |  |  |  |
| РL Ч - Е       | Ingredients 4 error            | the set value.                            |  |  |  |  |

Note: During the operation of all the buttons, if the operation is wrong, the error LED on the display panel will be illuminated. If the password is entered incorrectly, press any key and then re-enter. If it is the start of the ingredient, the error is because the ingredient value is not set.

#### 6.2, Troubleshooting

(1) Failure analysis that cannot be returned to zero after weighing

In the case of ensuring that the sensor output is normal (the scale body is stable), generally the zero point range setting is too small, and the zero point range should be set larger.

(2) Inaccurate fault analysis

Observe whether the internal code value is stable, whether there is friction in all parts of the sensor, whether the stabilized power supply is stable, whether the operational amplifier circuit is normal, and whether the weight of the four-legged weighing pan is averaged using the weight. Further instrumental analysis or weight correction according to the instructions.

(3) Unable to boot

First determine the problem of non-fuse, power switch, power line and voltage switch, check the transformer for AC voltage input and AC output. Secondly, check whether the rectifier circuit, the voltage regulator circuit and the display driver circuit are abnormal. If there is no problem, check whether the processor and the auxiliary circuit are burnt out.

#### (4) Show garbled

Remove the original display circuit and change to a normal display circuit to see if it is normal. If the display is normal, the display circuit has a problem. If it is not normal, check the driver circuit for faults. Finally, check if the processor shows that the output pin is in a reasonable output range.

(5) Can't be called full

Similar to the situation where it is impossible to return to zero, most of them may be changed due to

the small signal input range or the range setting is not set correctly. According to the method that cannot be returned to zero, if the problem cannot be found, first check whether the power supply, A/D circuit is normal, the range setting is normal, and then detect the sensor output.

## **Chapter 7 Instrument installation size**

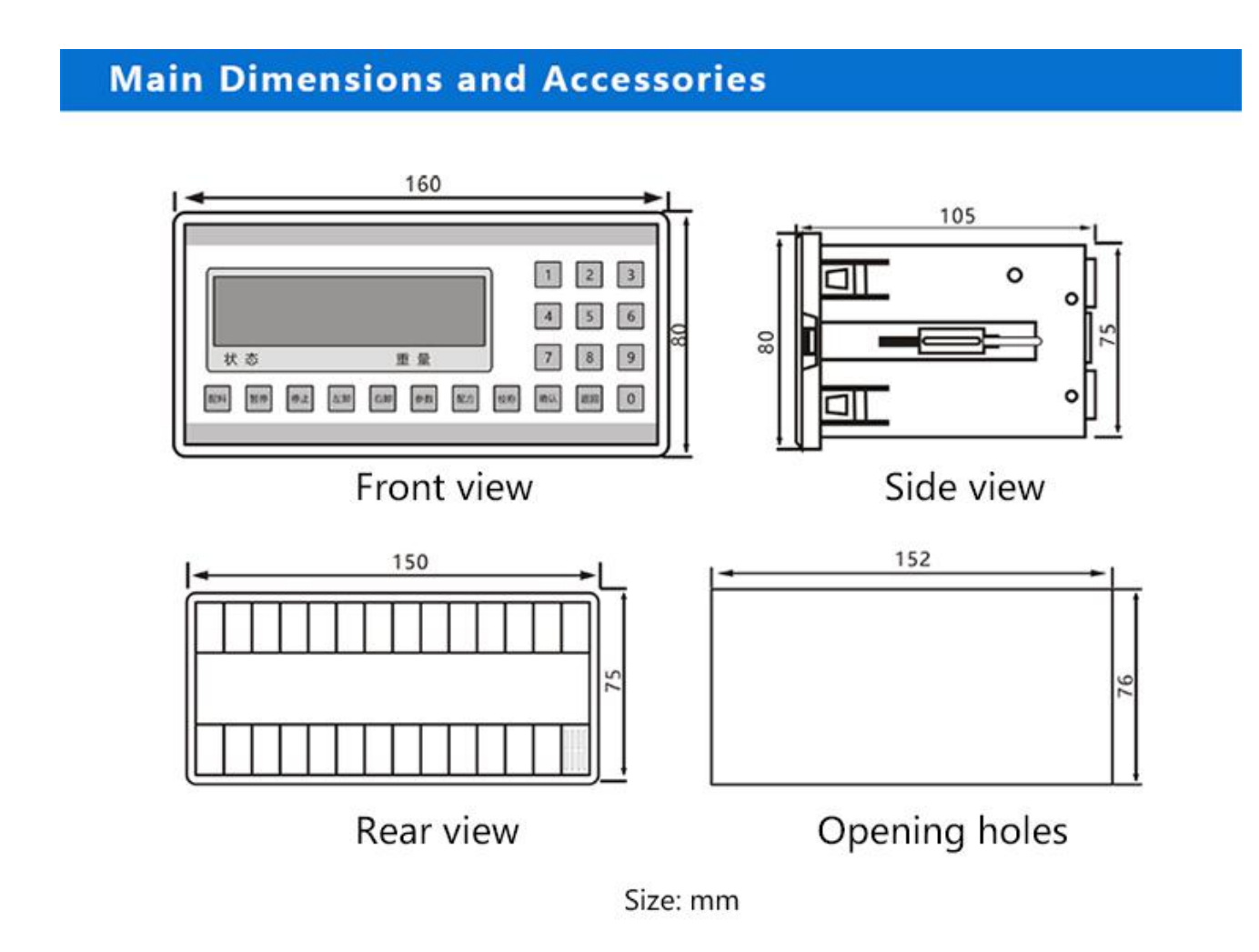

## **Chapter 8 Attention**

(1) Do not remove the connector on the rear panel of the instrument or replace the sensor when power is on.

(2) Do not use organic solvents such as hydrocarbons, alcohols, ketones or strong acid or strong alkali solutions to clean the instrument, so as not to damage the casing, panel and internal components of the instrument.

\* This equipment cannot be cleaned with organic solvents such as hydrocarbons, alcohols, ketones or strong acid or alkali solutions to avoid damage to the casing, panels and internal components of the equipment.

\* This equipment will not accept any repairs or modifications made by you. If the equipment malfunctions, please follow this manual for troubleshooting or contact us, otherwise you will lose the right to after-sales service.

- ※ Do not install in dusty, multi-metal powder.
- X Non-corrosive, explosive gas at the installation site.
- X Installed in a place where there is no direct sunlight or shelter from the rain.

## Hiya Mechanical Equipment Co., Ltd.